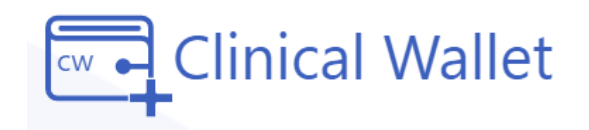

Clinical Wallet

Add Record

Choose File

File\*

## **Student Instructions**

Uploading Immunization Records (Vaccines) Available on the website: <u>www.ClinicalWallet.com</u>

## Vaccination Record:

- 1. Go to www.ClinicalWallet.com
- 2. Login with your **email and password**.
- 3. On the Menu (left panel), Click on IMMUNIZATION RECORDS
- 4. **Click 'Add Record'** to submit details & upload a copy of your Vaccine Record.
- 5. Complete the dose details for each vaccine and Click SAVE.
- 6. Click CHOOSE FILE to upload an image 🛁
- 7. Check the box to confirm this is proof for school/agency and Click SAVE

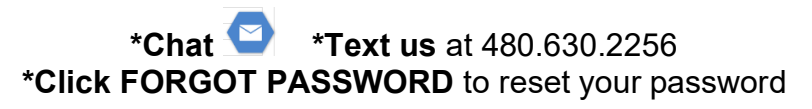